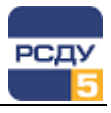

# Картридж «Приложения РСДУ»

Картридж «Приложения РСДУ» DBAppl.dll (далее «Картридж») представляет собой динамически загружаемую библиотеку, вызываемую программой DBView, исполняемую в составе комплекса РСДУ5 в среде Операционной Системы (ОС) Windows и служащую для организации наглядного интерфейса между оператором и таблицами Базы Данных (БД) РСДУ5.

Картридж служит для упорядоченного хранения информации обо всем программном обеспечении (ПО) комплекса РСДУ5.

ПО в комплексе РСДУ5 подразделяется на следующие типы:

- ✓ картриджи;
- библиотеки;
- ✓ программы.

## Работа с картриджем

#### Запуск картриджа

Запуск картриджа осуществляется из всплывающего меню программы DBView при нажатии правой кнопки мыши на любом из выбранных узлов поддерева «Служебная информация/ Программное обеспечение» либо из всплывающего меню правого плана.

### Работа с левым планом навигатора (деревом)

В левом плане отображается дерево объектов (каталоги), построенное из таблиц "sys\_apd" и "sys\_aptd". Это дерево показывает структуру программного обеспечения РСДУ. Выбор элемента дерева осуществляется указателем мыши либо клавишами перемещения курсора. По нажатию правой кнопки мыши открывается следующее всплывающее меню.

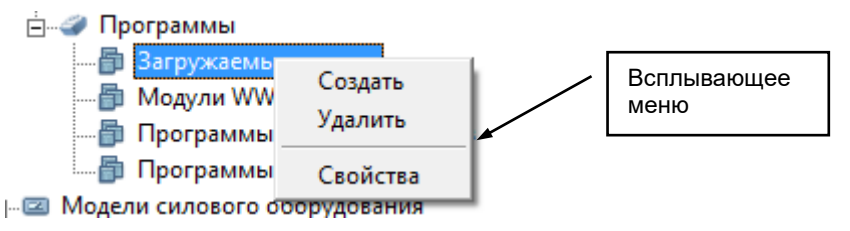

Функции команд меню:

| Создать  | Создание узла в таблице <i>"sys_apd"</i>   |
|----------|--------------------------------------------|
| Удалить  | Удаление узла из таблицы <b>"sys_apd</b> " |
| Свойства | Изменить свойства узла в таблице "sys_apd" |

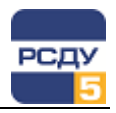

Создание узла в таблице "sys\_apd" осуществляется в окне создания нового узла.

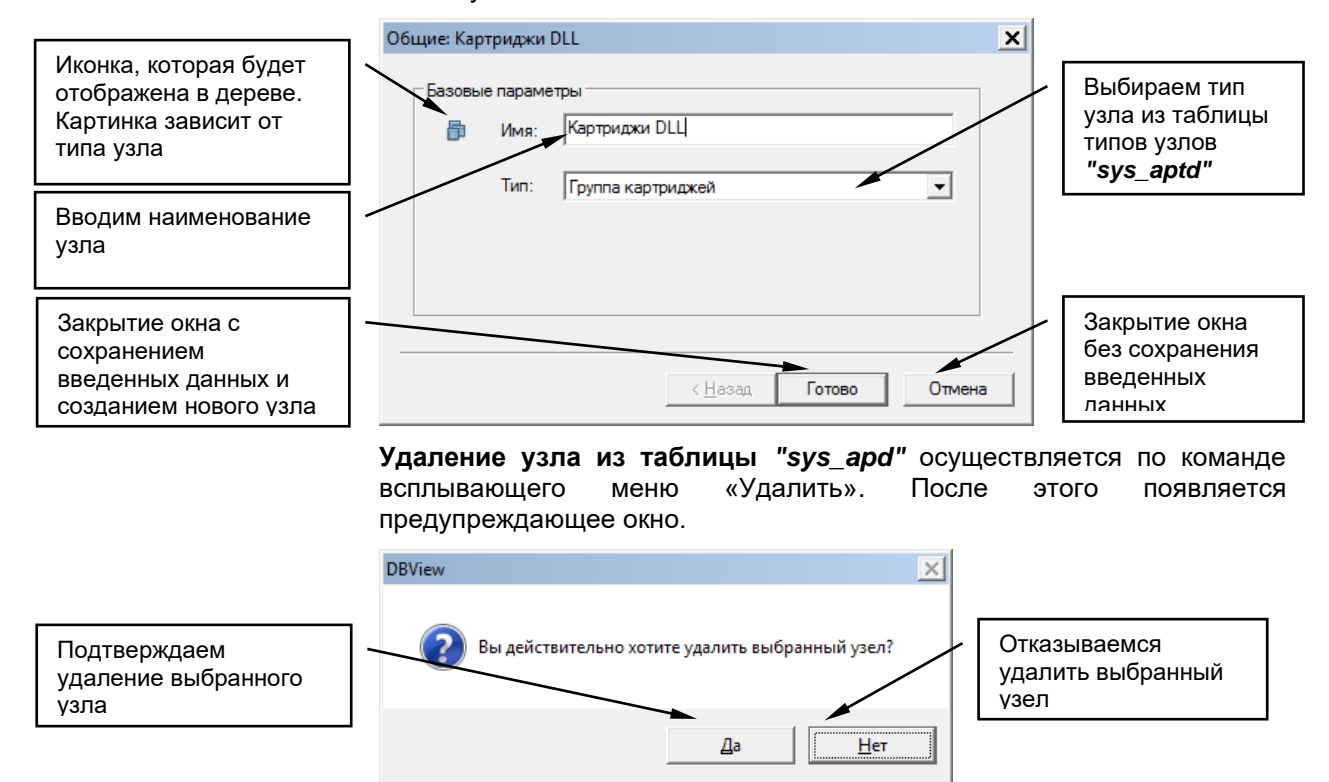

Если выбранный узел содержит узлы или приложения, то удаление отменяется и выдается соответствующее уведомление.

**Изменить свойства узла** можно по команде «Свойства». При этом открывается окно, аналогичное окну при создании нового узла. В нем можно изменить все параметры, которые вводили при создании узла.

## Работа с правым планом (списком)

Правый план – список приложений программного обеспечения, строится из таблицы "sys\_appl". По нажатию правой кнопки мыши не на элементе списка открывается всплывающее меню, содержащее только пункт «Создать». Если правая кнопка нажимается на выбранном элементе, то отображаются следующие пункты меню.

|                  | Тип            | Наименование                            | ID  |
|------------------|----------------|-----------------------------------------|-----|
| Всплывающее меню | Модуль IRMX    | Сервер групп точек учета электроэнергии | 622 |
|                  | Модуль IRMX    | Сервер точек учета электроэнергии       | 621 |
|                  | Mogynь IRMX    | Сервер соции и АЛИМ                     | 541 |
|                  | Модуль IRMX    | АРЧИ Создать                            | 522 |
|                  | Модуль IRMX    | Сервє Удалить иодели энергосистемы      | 461 |
|                  | Модуль IRMX    | Сервє Свойства                          | 181 |
|                  | Модуль IRMX    | Управление ДЩ                           | 129 |
|                  | Функции команд | д меню:                                 |     |
|                  | Создать        | Добавление нового элемента в список     |     |
|                  | Удалить        | Удаление элемента из списка             |     |
|                  | Свойства       | Изменить свойства элемента              |     |
|                  |                |                                         |     |

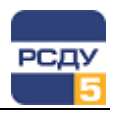

**Добавление нового элемента в список** осуществляется при выборе пункта меню «Создать». При этом открывается следующее окно:

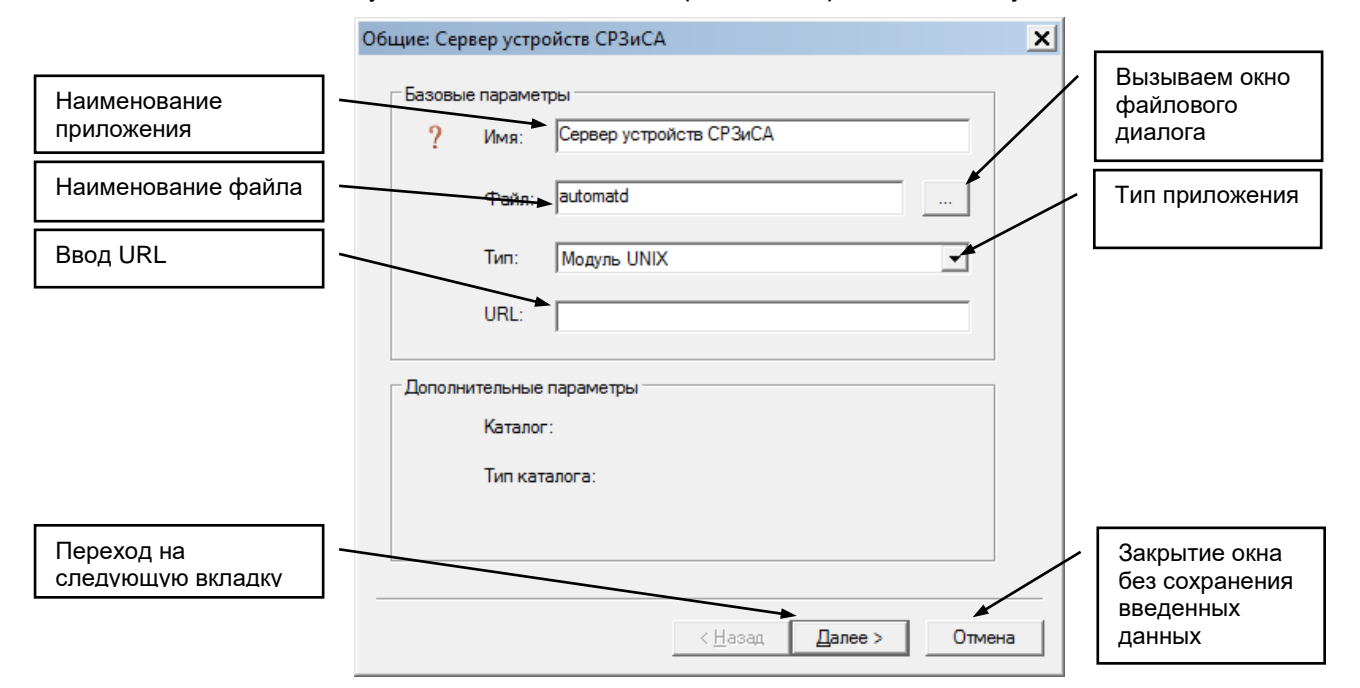

После заполнения общей информации открывается следующее окно «Входные параметры». Вид этого окна представлен ниже:

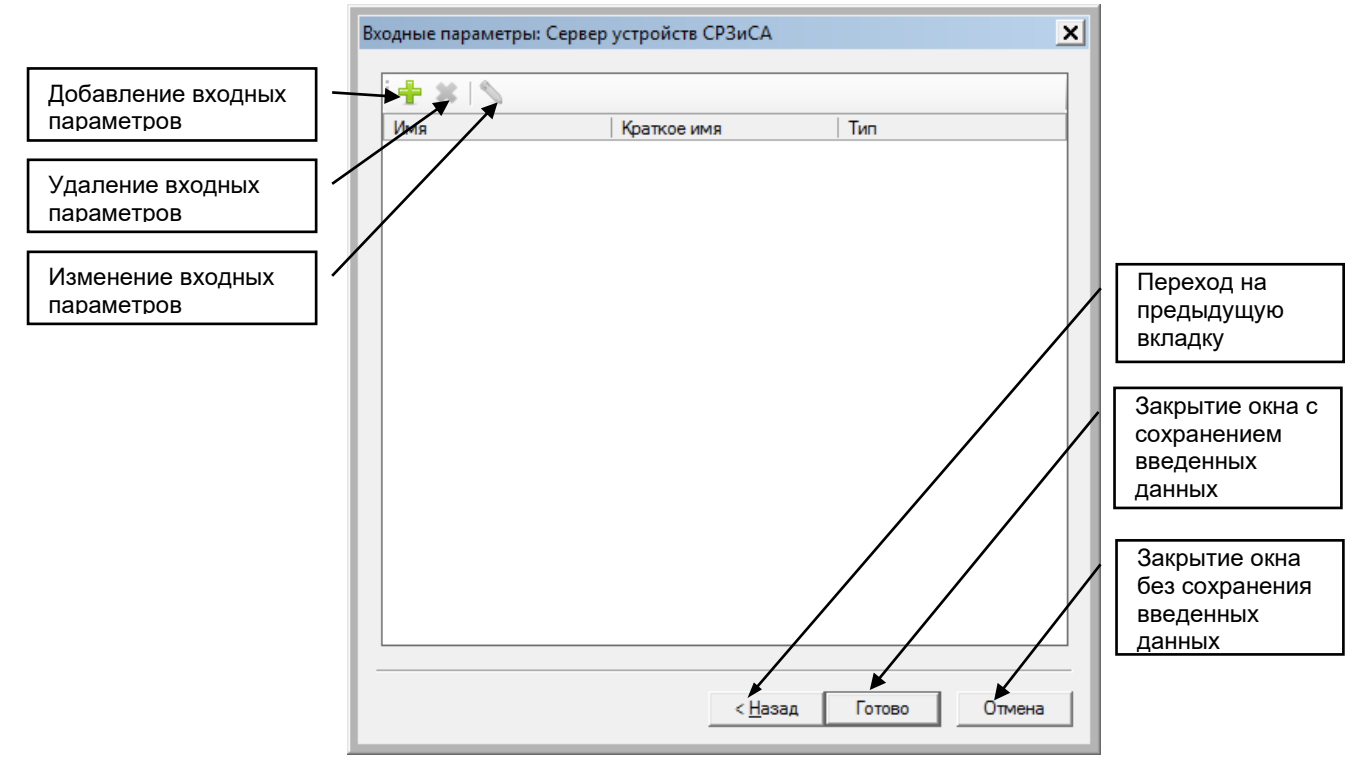

При добавлении либо изменении входных параметров появляется дополнительное окно с возможностью выбора типа добавляемого параметра. Вид окна представлен ниже:

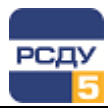

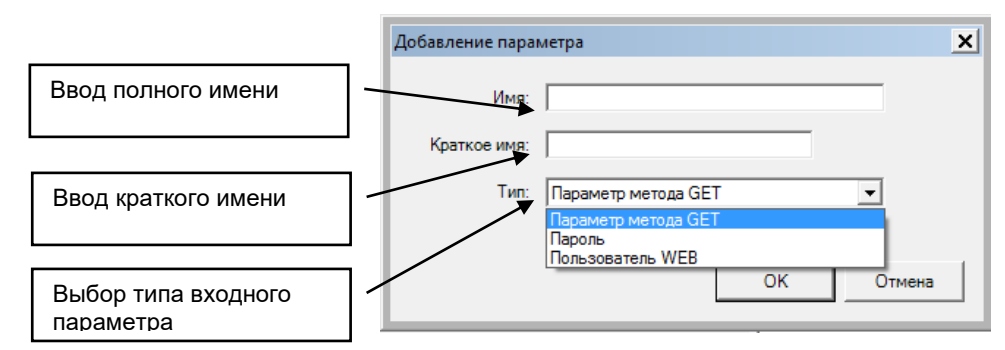

После создания элемента для задания прав, необходимых приложению, следует выполнить команду «Свойства». В появившемся окне диалога можно проверить правильность ввода данных при создании элемента и, выбрав вкладку «Права», задать необходимые права.

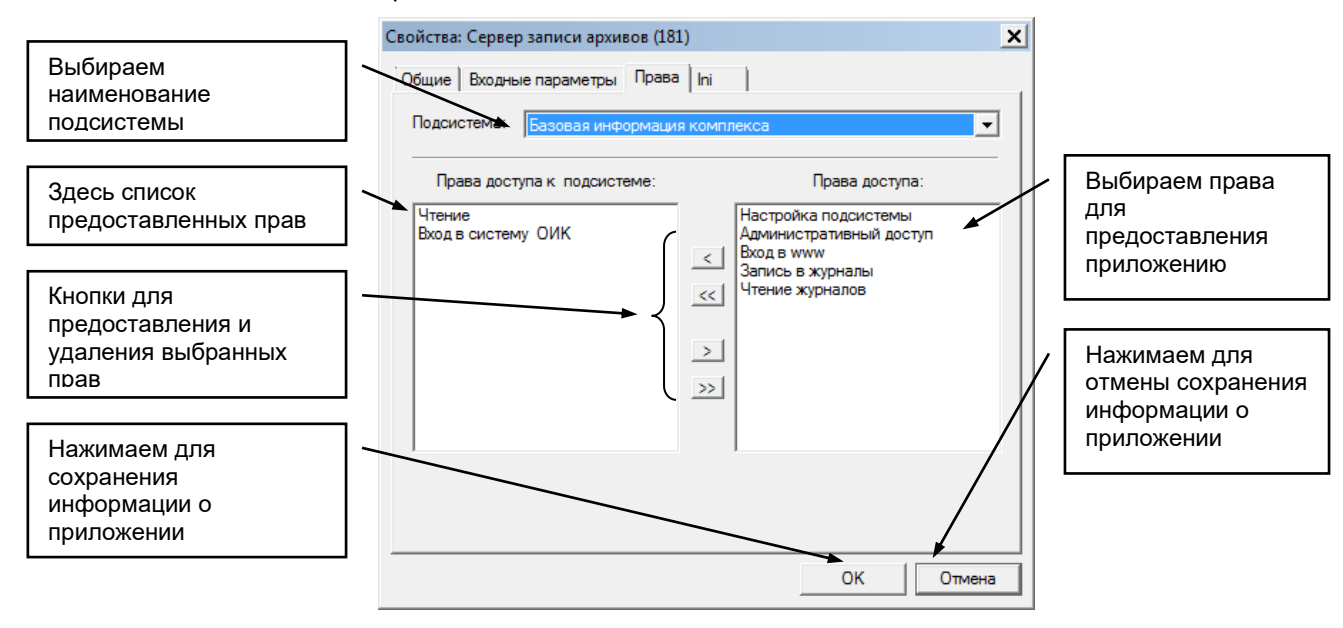

Если приложение имеет тип «Модуль IRMX» или «Модуль UNIX», то появляется закладка «Ini», на которой задаются ini-параметры процесса.

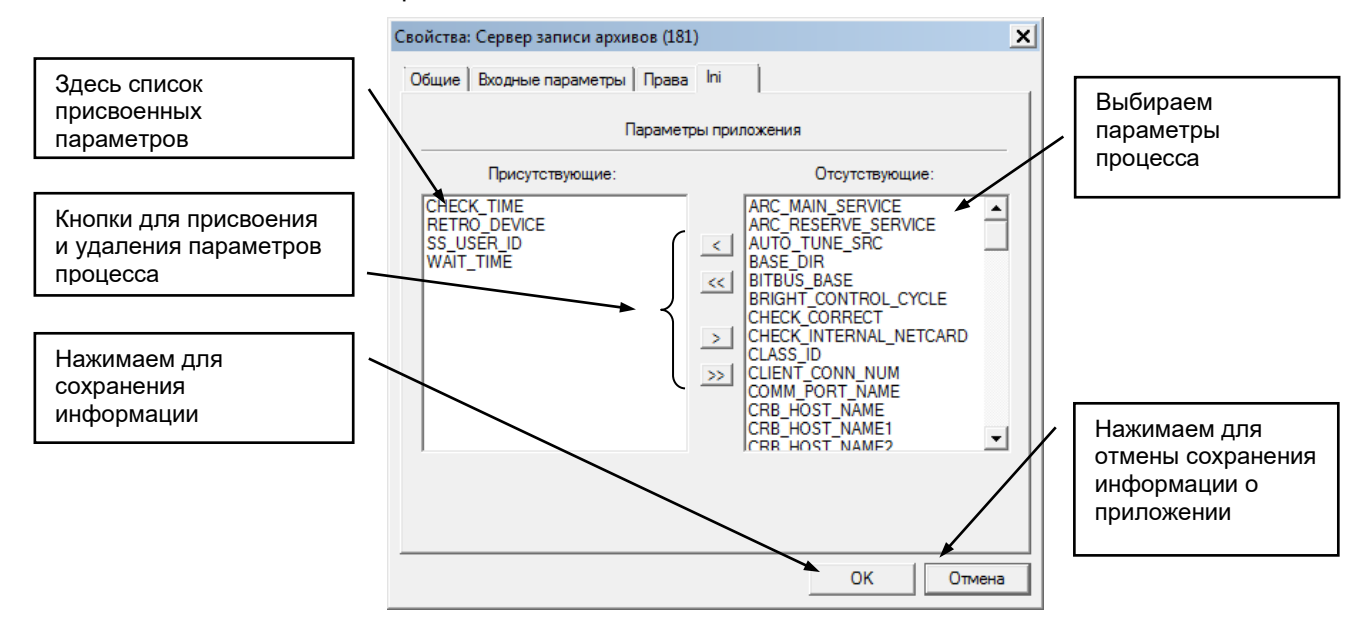

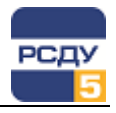

При наведении курсора мыши на один из параметров процесса появляется всплывающая подсказка, на которой отображает описание этого параметра.

Удаление элемента из таблицы "sys\_appl" осуществляется по команде всплывающего меню «Удалить». После этого появляется предупреждающее окно.

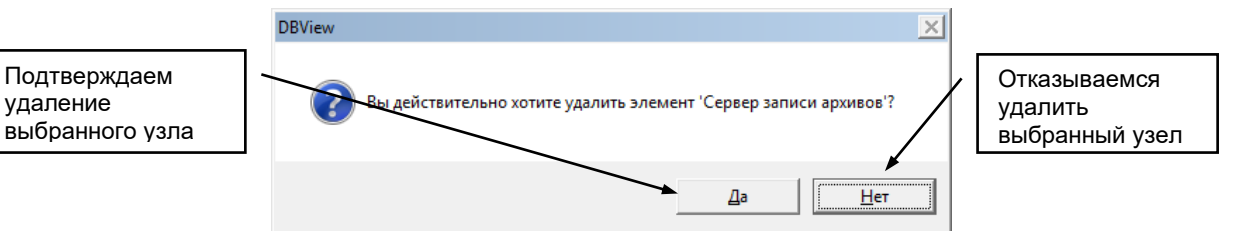

**Изменить свойства элемента** можно по команде «Свойства». Открывается окно, аналогичное окну при создании нового элемента. В нем можно изменить все параметры, которые вводили при создании элемента.